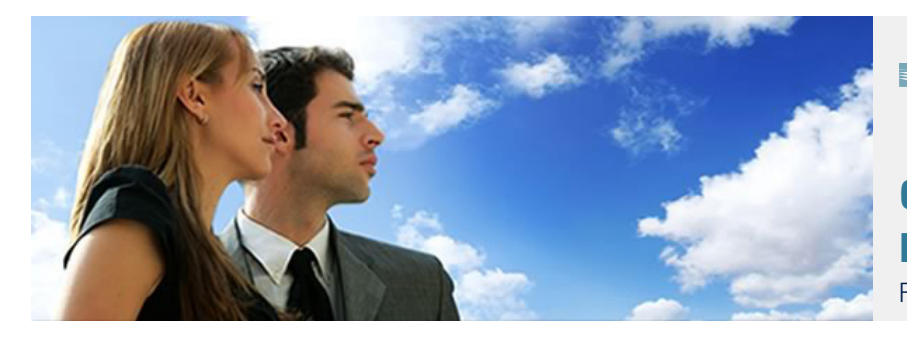

## ■ BCC CORPORATE MyWebReporting → Commercial Solutions

CERTIFICATE INSTALLATION MANUAL FOR CARD MANAGERS USING MAC/SAFARI

## HOW TO IMPORT/INSTALL A CERTIFICATE ON MAC?

Following steps are needed

- 1. To add the certificate, please double click on the certificate in the mail.
- 2. A pop-up will appear in which you need to fill in the password for the certificate send in the second mail you received.
- 3. After filling in the password, click OK and your certificate is installed. You can now login as a Card Manager in MyWebReporting.

| password |
|----------|
| password |
|          |

4. After the installation of the certificate, please close all internet sessions and re-open and use the following link *https://mywebreporting.bcc-corporate.be* to re-open the new Webreporting. You will receive the following pop-up:

| Your name - A | Atos Worldline E | Extranet (Atos | Worldline SSL Sub | o-CA for COCA) |
|---------------|------------------|----------------|-------------------|----------------|
| Your name - A | Atos Worldline E | xtranet (Atos  | Worldline SSL Sub | o-CA for COCA) |

5. Please click on OK and you will be able to enter your password and enter the MyWebReporting-tool.